### De homepagina

Surf naar www.kempenserfgoed.be. De homepagina verschijnt met een zoekbalk en sneltoetsen naar de kranten, de beeldbank en de expo's.

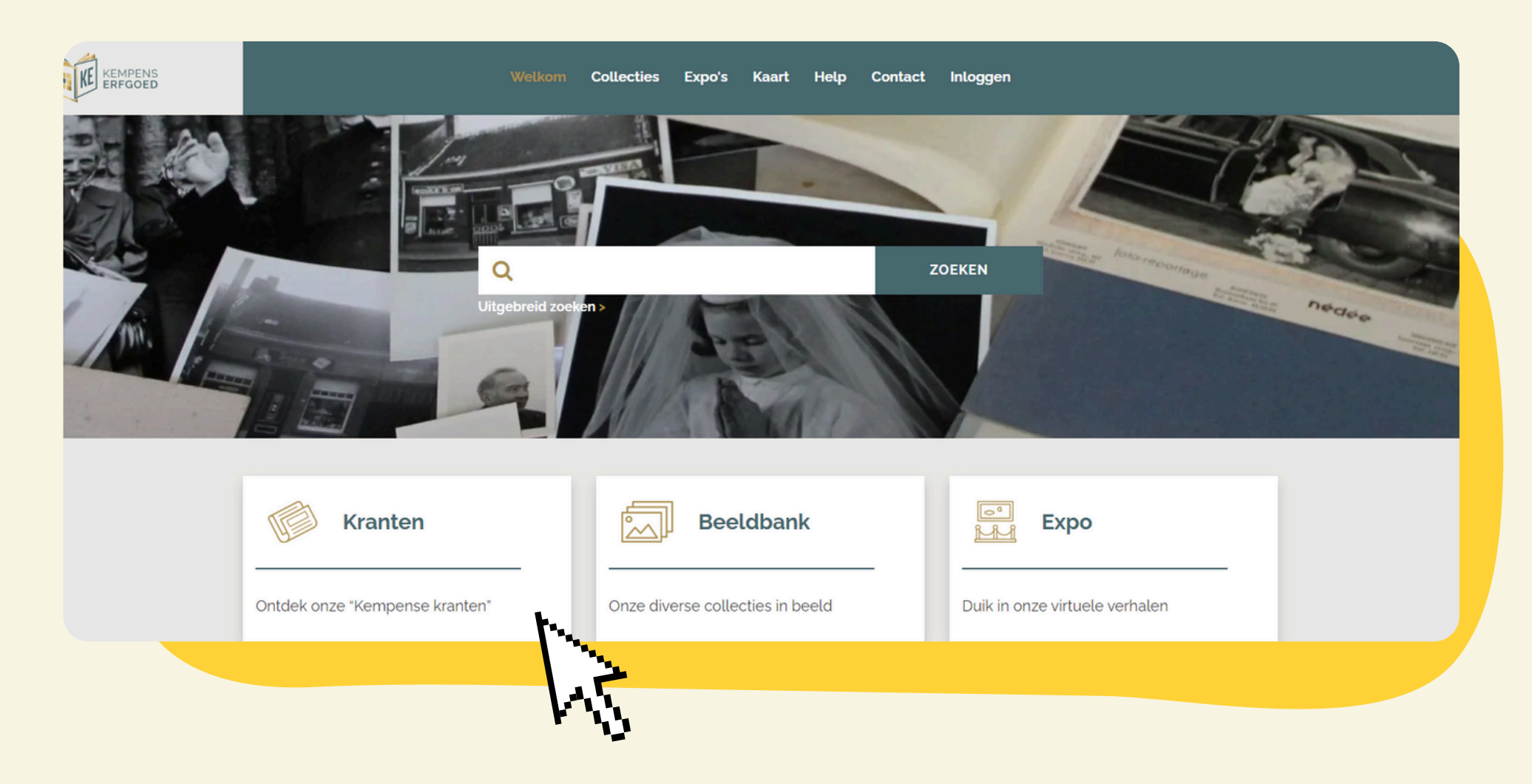

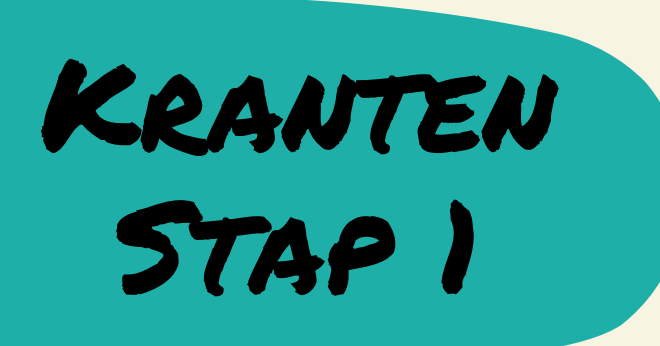

Klik op de knop "kranten". Je komt uit in de dataset van alle kranten die beschikbaar zijn binnen het erfgoedportaal. Via de lijst met filters kan je criteria aanduiden waarbinnen je de resultaten wil filteren. Op deze manier kan je meer gericht zoeken.

| Welkom Coll                                                                                                    | ecties Expo's Kaart Help Contact Inloggen | +) ? Q                                                                                                    |                                                                                                    |
|----------------------------------------------------------------------------------------------------|-------------------------------------------|----------------------------------------------------------------------------------------------------|----------------------------------------------------------------------------------------------------|
| Resultaten: 131.871                                                                                              |                                           |                                                                                                    |                                                                                                    |
| U bent hier: <u>Home</u> $\rightarrow$ <u>Publieksomgeving</u> $\rightarrow$ <u>Zoeken</u> $\rightarrow$ Resulta | aten                                      | Weergaveopties                                                                                                    |                                                                                                    |
| 1 2 3 4 5 <u>6</u> Z <u>8242</u> ≯                                                                               | <i>•</i>                                  | Aantal p.p.: Sorteren<br>16 ↓ Datering ▼ ↑ oplopend ▼                                                                         | FILTEREN                                                                                               |
|                                                                                                    |                                           | FILTEREN         COLLECTIE         De Kempenaar (23560)         Aankondigingsblad (22444)         Nieuwsblad van Geel (17802) | COLLECTIE  De Kempenaar (23560)  Aankondigingsblad (22444)  Nieuwsblad van Geel (17802)                |
|                                                                                                    |                                           | Het Kempenland: editie<br>Herentals (15398)<br>Gazet van Mol (14016)<br>Het Annoncenblad van Moll                             | Het Kempenland: editie<br>Herentals (15398)<br>Gazet van Mol (14016)<br>Het Annoncenblad van Moll      |
|                                                                                                    |                                           |                                                                                                    | <ul> <li>Nieuws- en Advertentieblad van Herenthals (10543)</li> <li>De Nieuwe Kempen (6566)</li> </ul> |

## KRANTEN STAP Z

Wanneer je de pagina gevonden hebt die je zocht, kan je het beeld aanklikken voor meer informatie, zoals de titel van de krant, de datering etc.

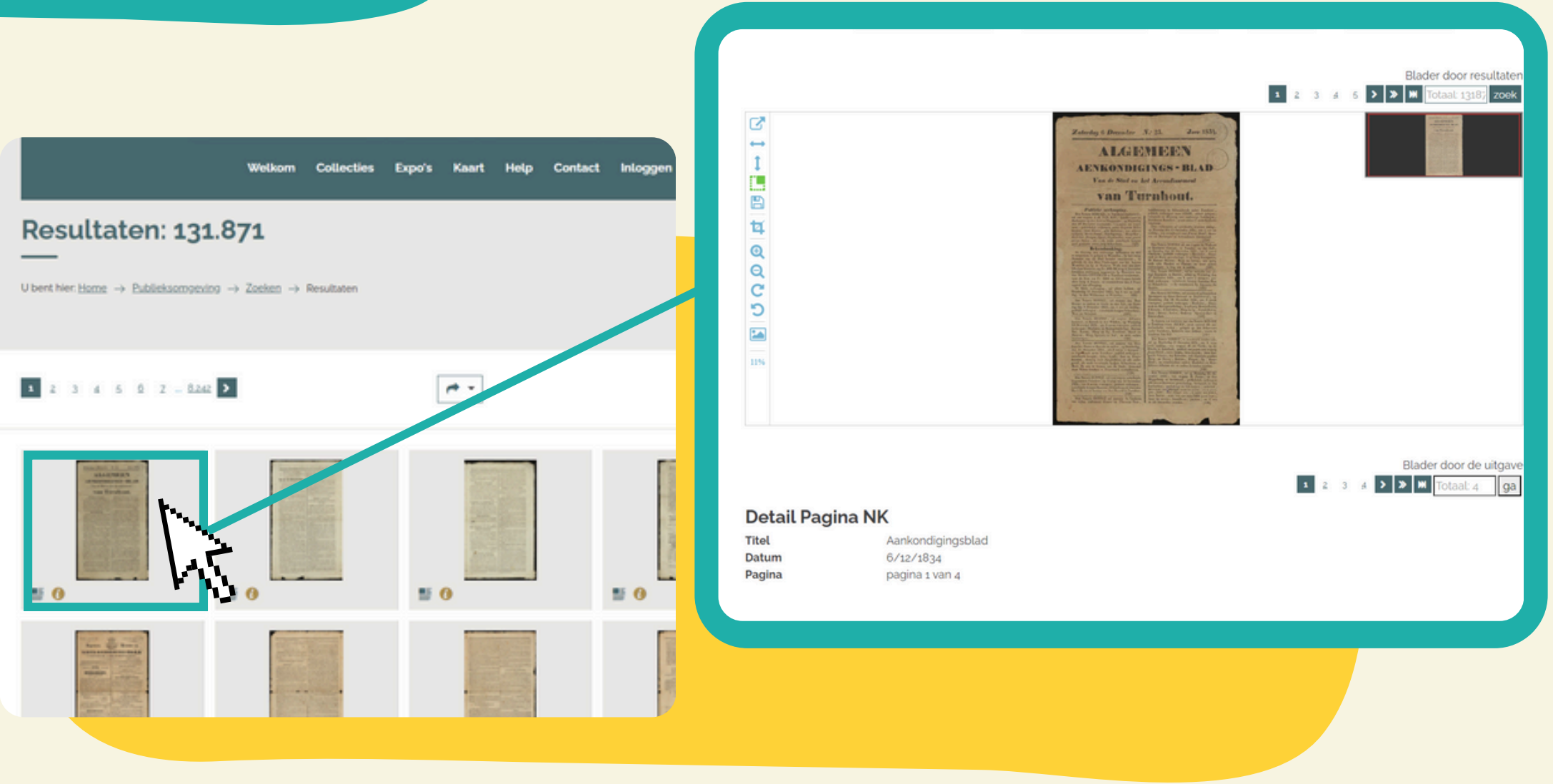

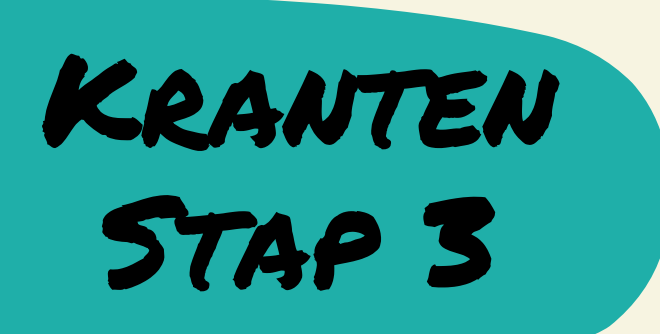

Zoek je toch iets specifiek? Gebruik dan de zoekbalk! In de gewone zoekbalk op de homepagina kan je bepaalde zoektermen ingeven, bijvoorbeeld "driekoningen". Dan krijg je alle resultaten te zien die in de titel of beschrijving deze term vermelden.

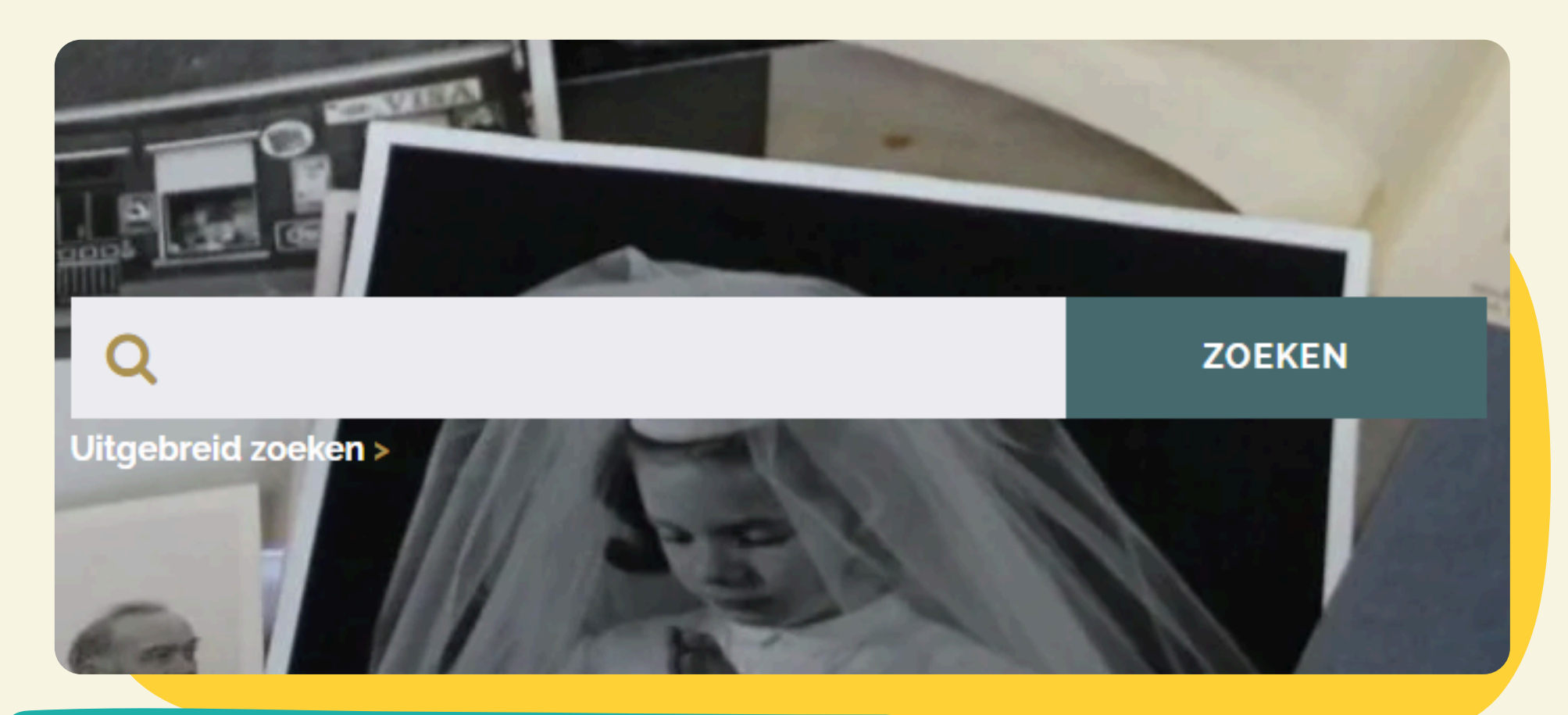

Let op! Termen in de zoekbalk gaan de gehele collectie doorzoeken, dus zowel kranten en archiefdocumenten als beelden

## KRANTEN STAP 4

Als je heel specifiek een bepaalde krant uit een bepaald jaar zoekt, gebruik je beter de "uitgebreid zoeken" functie. Met de uitgebreide zoekfunctie is het mogelijk een krantencollectie aan te duiden waarbinnen je wil zoeken, maar kan je ook bepaalde zoektermen of een jaartal ingeven om de zoekopdracht specifieker te maken.

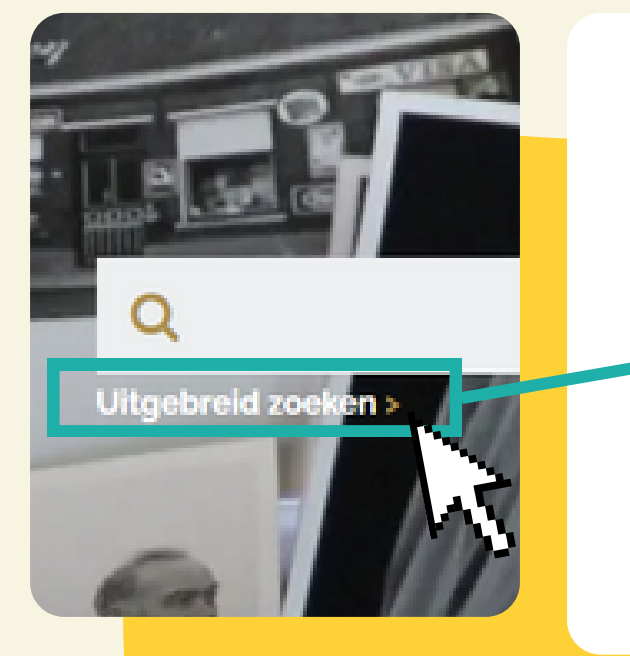

Zaalvan an

| Zoeken op                       |                  |
|---------------------------------|------------------|
| Zoek                            |                  |
| Jaar                            | 1890 - 1890      |
| Paginanummer                    |                  |
| Collectie                       | Gazet van Mol×   |
| □ Zoeken met spellingsvarianten |                  |
| Wijze van zoeken                | Nieuwe zoekvraag |
| zoeken Q                        | LEGEN            |

Bijvoorbeeld als je de 'Gazet van Mol' wil raadplegen uit het jaar 1890, dan kan je dit ingeven als zoekcriteria in bijhorende velden. Je krijgt dan alle beschikbare exemplaren uit jaargang 1890 van deze krant te zien.

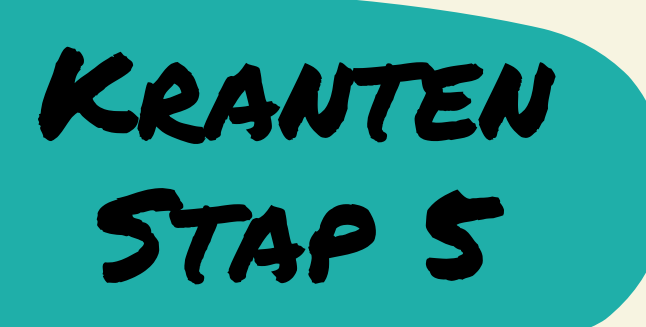

Zoek je graag op een bepaalde collectie of wil je een overzicht van de beschikbare collecties? Ga op de homepagina naar de rubriek "collecties" bovenaan de pagina. Hier krijg je verschillende categorieën van beschikbare collecties te zien, waaronder kranten, archieven, musea, ... Voor een overzicht van de krantencollecties klik je op "kranten".

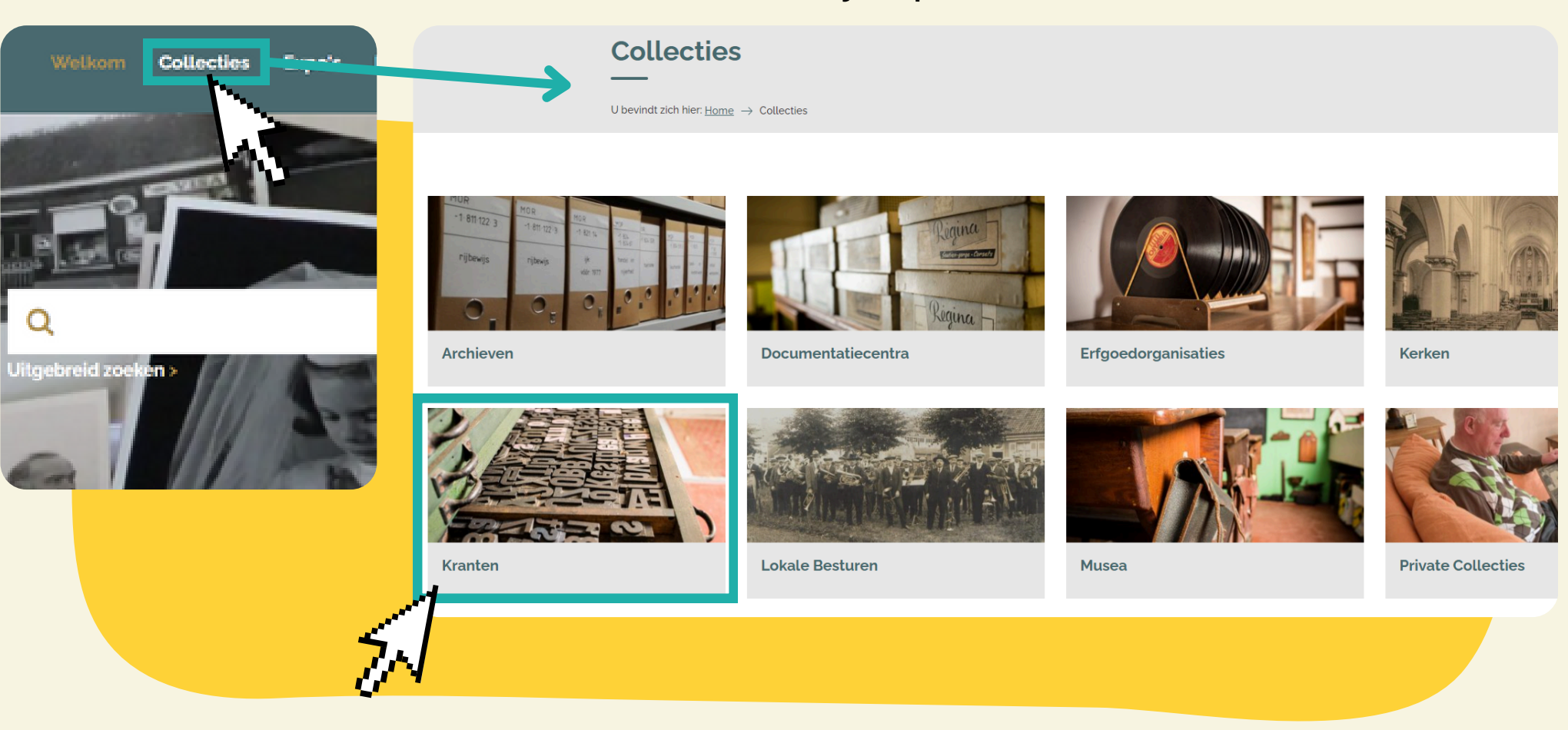

# KRANTEN STAP 6

Je komt vervolgens terecht binnen een overzicht van de instellingen wiens kranten gedigitaliseerd werden binnen het erfgoedportaal. Klik bijvoorbeeld op "Gemeentelijk archief Mol". Hier kan je een overzicht vinden van de verschillende kranten ontsloten door het Gemeentelijk archief van Mol. Onderaan deze pagina kan je sneltoetsen naar de verschillende kranten terugvinden. Zo kan u per krant de gedigitaliseerde pagina's bekijken.

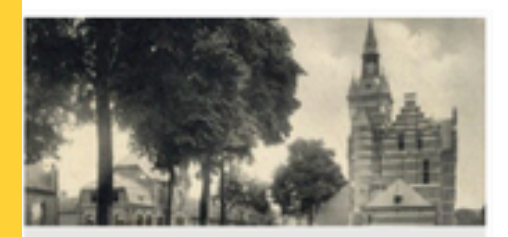

### Erfgoed Balen

Erfgoed Balen beheert met veel trots een uitgebreide erfgoedcollectie. Hier kan je grasduinen in de krantencollectie en de beeldbank De.

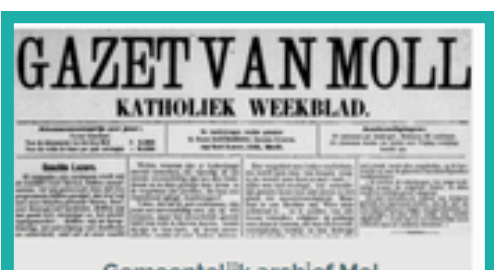

### Gemeentelijk archief Mol

In het gemeentelijk archief van Mol kan je grasduinen in de diverse collecties uit de geschiedenis van Mol. De uitgebreide.

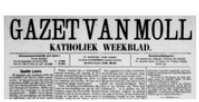

Tel: 014 33 09 70

Gemeentelijk archief Mol

ndt zich hier: <u>Home</u> ightarrow <u>Collecties</u> ightarrow <u>Kranten</u> ightarrow Gemeentelijk archief Mol

### Over deze partner

n het gemeentelijk archief van Mol kan je grasduinen in de diverse collecties uit de geschiedenis van Mol. De uitgebreide krantencollectie van het Molse archief kan je hier terugvinden en bestaat uit de volgende titels:

### De nieuwe Kempen: Katholiek Vlaamsch volksblad voor God, volk en Vlaanderen

Deze titel werd uitgegeven in Turnhout van 1925 tot 1940. Zoals de ondertitel (die weliswaar varieerde) aangeeft gaat het om een katholieke, vlaamsgezinde krant.

archief@gemeentemol.be Gemeentelijk archief Mol

Info over De nieuwe Kempen in de Abraham-catalogus: c:bnc:2466

Deze titel is volledig beschikbaar in deze databank

### • De nieuwsbode van het kanton Mol

Voortzetting van Het Annoncenblad van Mol (zie hieronder) en onder deze titel slechts enkele nummers verschenen, uitgegeven te Mol in 1942. Deze titel is volledig beschikbaar in deze databank

Let op: De collectie tot en met 1945 is voor iedereen online toegankelijk. De collectie vanaf 1946 kan je wegens de wet op de auteursrechten - enkel raadplegen in de archieven, documentatiecentra en bibliotheken van de deelnemende gemeenten.

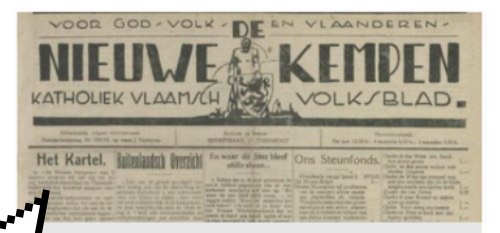

aamsch volksblad voor God, volk en

De nieuwe Kempen: : Katholiek

laanderen

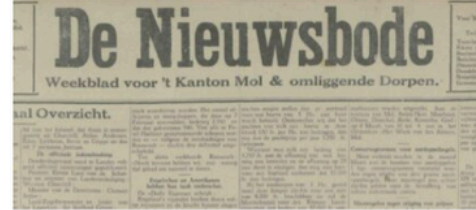

De nieuwsbode van het kanton Mol

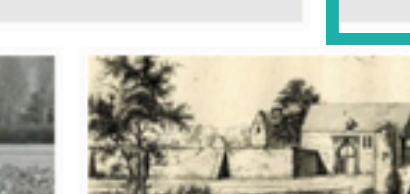

### Stadsarchief Herentals

Het stadsarchief bewaart de historische archieven en de erfgoedcollecties van de stad Herentals en van de (historische) inwoners. De krantencollectie.

hief Berlaar Jerlaar verzamelt en ocumententatie over

collectie kwam tot

net\_

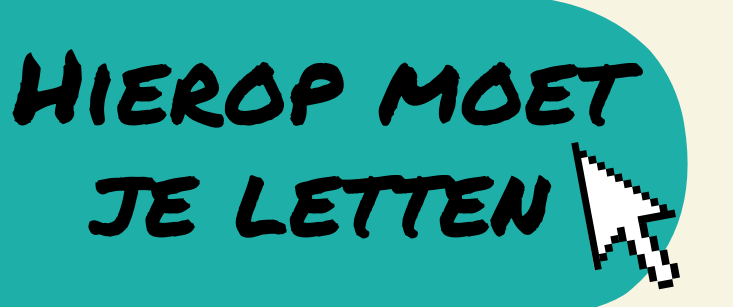

- De kranten in de databank zijn doorzoekbaar met OCR-technologie (tekstherkenning)
  - De computer kan dus tekst "lezen" en analyseren
  - Voor historische kranten in slechte staat bestaat de kans dat woorden of bepaalde letters niet volledig herkend worden
  - Taalgebruik en spelling in historische kranten is vaak verouderd: bijvoorbeeld oude spellingsvarianten zoals 'Gheel' of 'Moll' worden vaak gebruikt. Hiermee moet je rekening houden in je zoekopdracht!

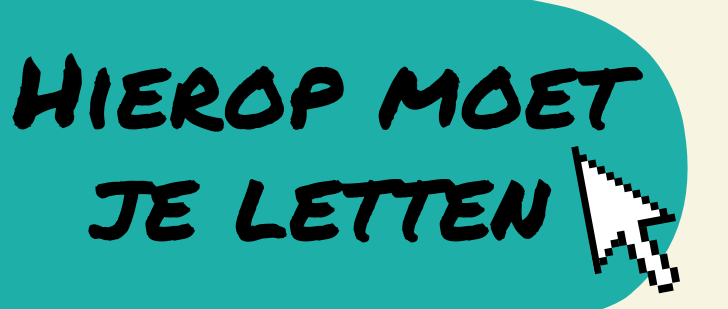

- Niet gevonden wat je zocht? Zo kan je je zoekopdracht nog verbeteren:
  - Zoeken naar een woorddeel kan gemakkelijker gaan als je een asterisk \* toevoegt aan je zoekopdracht
    - vb. in plaats van de zoekterm "molen" in te geven, schrijf je "molen\*". Hiermee zal de computer zoeken naar termen zoals "molenaar", "molenstraat", ...
  - Gebruik een ? om een letter te vervangen waarvan verschillende spellingsvarianten bestaan
    - vb. door "ele?triciteit" in te geven, zal de computer zoeken naar zowel "elektriciteit" als "electriciteit"
  - Gebruik AND of EN te zoeken naar twee zoektermen die samen vermeld worden
    - vb. door in te geven "watermolen EN windmolen" zal de computer zoeken naar krantenpagina's waarbinnen zowel watermolen als windmolen vermeld worden

### Hulpmiddel bij zoekopdrachten

| Zoekopdracht                   | Resultaat                                                                                                    |  |  |
|--------------------------------|----------------------------------------------------------------------------------------------------|--|--|
| zoekterm                       | De computer zal zoeken naar de ingegeven zoekterm als een apart woord.                                                                                                    |  |  |
| molen                          | In dit geval doorzoekt de computer de gedigitaliseerde kranten op het woord molen.                                                                                                    |  |  |
| *zoekterm                      | De computer zal zoeken naar woorden die eindigen op de ingegeven zoekterm.                                                                                                    |  |  |
| *molen                         | In dit geval gaat de computer zoeken naar woorden die eindigen op molen, vb. windmolen.                                                                                                    |  |  |
| zoekterm*                      | De computer zal zoeken naar woorden die beginnen met de ingegeven zoekterm.                                                                                                    |  |  |
| molen*                         | In dit geval zoekt de computer naar woorden die beginnen met molen, vb. molenaar.                                                                                                    |  |  |
| *zoekterm*                     | De computer zal zoeken naar woorden waarin de ingegeven zoekterm voorkomt.                                                                                                    |  |  |
| *molen*                        | In dit geval zal de computer zoeken naar woorden die de term molen bevatten, vb. dorsmolen, molenstraat.                                                                                                    |  |  |
| zoek*m<br><mark>mol*n</mark>   | De computer zal zoeken naar woorden die beginnen met zoek en eindigen met m.<br>In dit geval zal de computer zoeken naar woorden die beginnen met mol en eindigen met n, vb. molen, maar ook<br>mollen, molken, molenarin, molenarmen, molshopen, molesteren |  |  |
| zoekt?rm<br><mark>m?len</mark> | De computer zal zoeken naar woorden die beginnen met zoekt, gevolgd door 1 letter en eindigen op rm.<br>In dit geval zal de computer zoeken naar woorden beginnend met m, gevolgd door 1 letter en eindigend op len, vb.<br>molen, malen, melen              |  |  |

### Hulpmiddel bij zoekopdrachten

| Zoekopdracht                                              | Resultaat                                                                                                    |
|-----------------------------------------------------------|----------------------------------------------------------------------------------------------------|
| zoekterm 1 EN<br>zoekterm 2<br>watermolen EN<br>windmolen | De computer gaat zoeken naar alle resultaten waarin zowel zoekterm 1 als zoekterm 2 voorkomen,<br>de termen worden dus SAMEN gezocht.<br>In dit geval zal de computer de krantenpagina's/objecten tonen waarbij zowel de term watermolen als de term<br>windmolen voorkomen.                                                           |
| zoekterm 1 -<br>zoekterm 2<br>molen - wind                | De computer zoekt naar resultaten waarin zoekterm 1 voorkomt zonder zoekterm 2<br>In dit geval gaat de computer zoeken naar alle resultaten die molen bevatten en die het woord wind niet bevatten.                                                                                                    |
| "zoekterm 1<br>zoekterm 2"<br>"molen Ezaart"              | De computer gaat zoeken naar resultaten waarbinnen zoekterm 1 en zoekterm 2 in exact dezelfde<br>volgorde voorkomen.<br>In dit geval zoekt de computer naar resultaten waarbij de term molen en Ezaart exact op deze manier achter elkaar<br>voorkomen, vb. 'schilderij van molen Ezaart' en niet 'schilderij van de molen van Ezaart' |

BEELDBANK STAP 1 Surf naar www.kempenserfgoed.be en klik op de homepagina de sneltoets "beeldbank" aan. Je krijgt vervolgens de gehele beeldcollectie in de databank te zien. De zoekresultaten kunnen verder verfijnd worden door de kolom met filters te gebruiken.

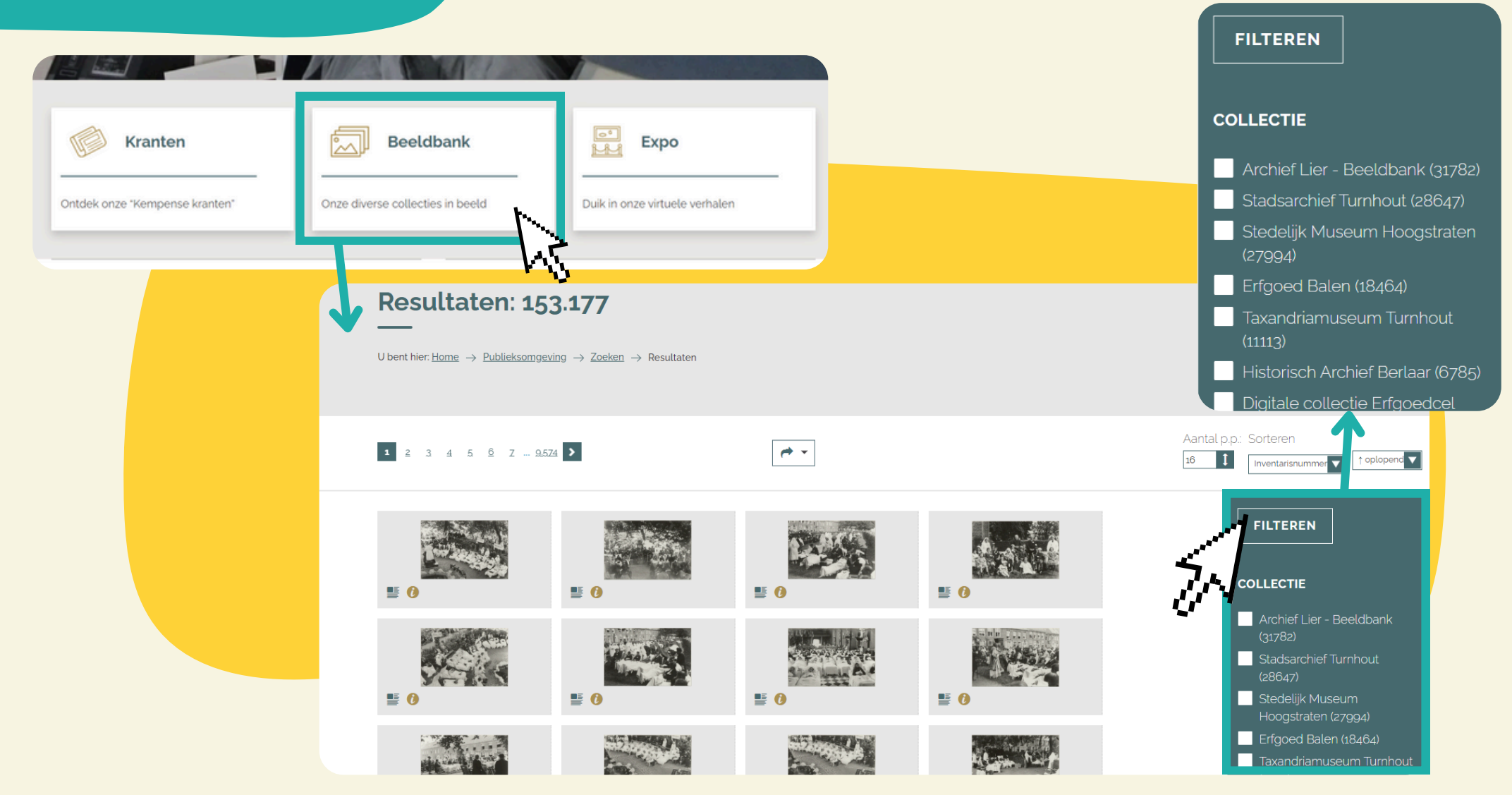

## BEELDBANK STAP Z

Zoek je toch iets specifiek? Gebruik dan de zoekbalk! In de gewone zoekbalk op de homepagina kan je bepaalde zoektermen ingeven, bijvoorbeeld "driekoningen". Dan krijg je alle resultaten te zien die in de titel of beschrijving deze term vermelden.

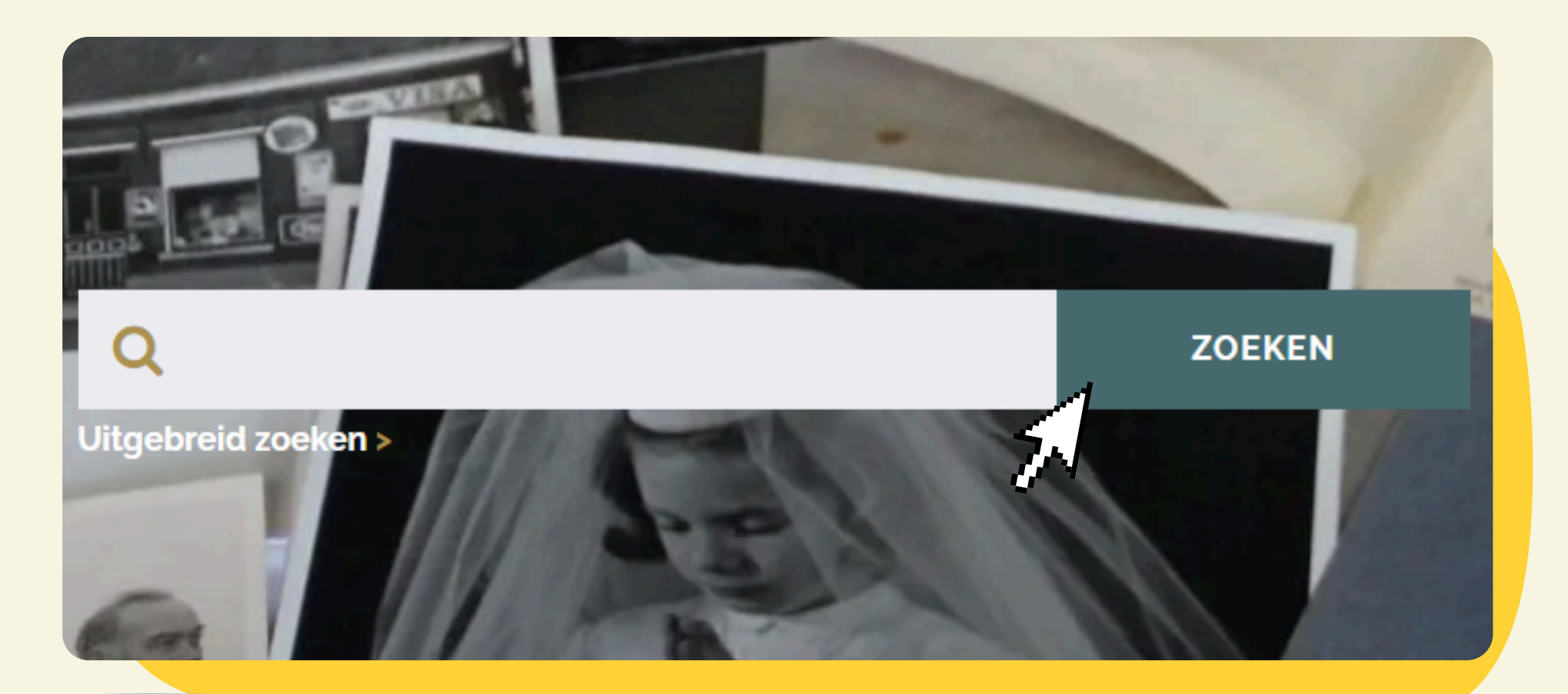

Let op! Termen in de zoekbalk gaan de gehele collectie doorzoeken, dus zowel kranten en archiefdocumenten als beelden BEELDBANK STAP 3

Als je heel specifiek een bepaalde krant uit een bepaald jaar zoekt, gebruik je beter de "uitgebreid zoeken" functie. Met de uitgebreide zoekfunctie is het mogelijk een krantencollectie aan te duiden waarbinnen je wil zoeken, maar kan je ook bepaalde zoektermen of een jaartal ingeven om de zoekopdracht specifieker te maken.

| A STATE OF STATE  | Zoeken in   | Zoeken op                                |          |
|-------------------|-------------|------------------------------------------|----------|
|                   | Expos       | Zoek                                     |          |
|                   | ✓ Beeldbank | Collectie Gemeentelijk Jakob Smitsmuseum | < 🔻      |
| 1000 - 1-10-1 (G  | Kranten     | Objecttype                               | •        |
| Q                 |             | Datering - 1940                          |          |
| Uitgebreid zoeken |             | Plaats verwant met inhoud                | •        |
|                   |             | Vervaardiger                             | <b>•</b> |
|                   |             | Trefwoorden                              | <b>•</b> |
| en 1110           |             | Zoeken met spellingsvarianten            |          |
|                   |             |                                          |          |
|                   |             |                                          |          |

Bijvoorbeeld je wil de gedigitaliseerde kunstwerken uit het Jakob Smitsmuseum in Mol bekijken, maar alleen de werken die te dateren zijn rond 1940. Dn filter je op het jaartal 1940 en de collectie van het Jakob Smitsmuseum. Als resultaat zal je vervolgens enkel beeldenzien die aan deze criteria voldoen.

### EXPO STAP 1

Surf naar www.kempenserfgoed.be en klik op de homepagina de sneltoets "Expo" aan. Je krijgt vervolgens een overzicht van alle actieve online expo's in het portaal.

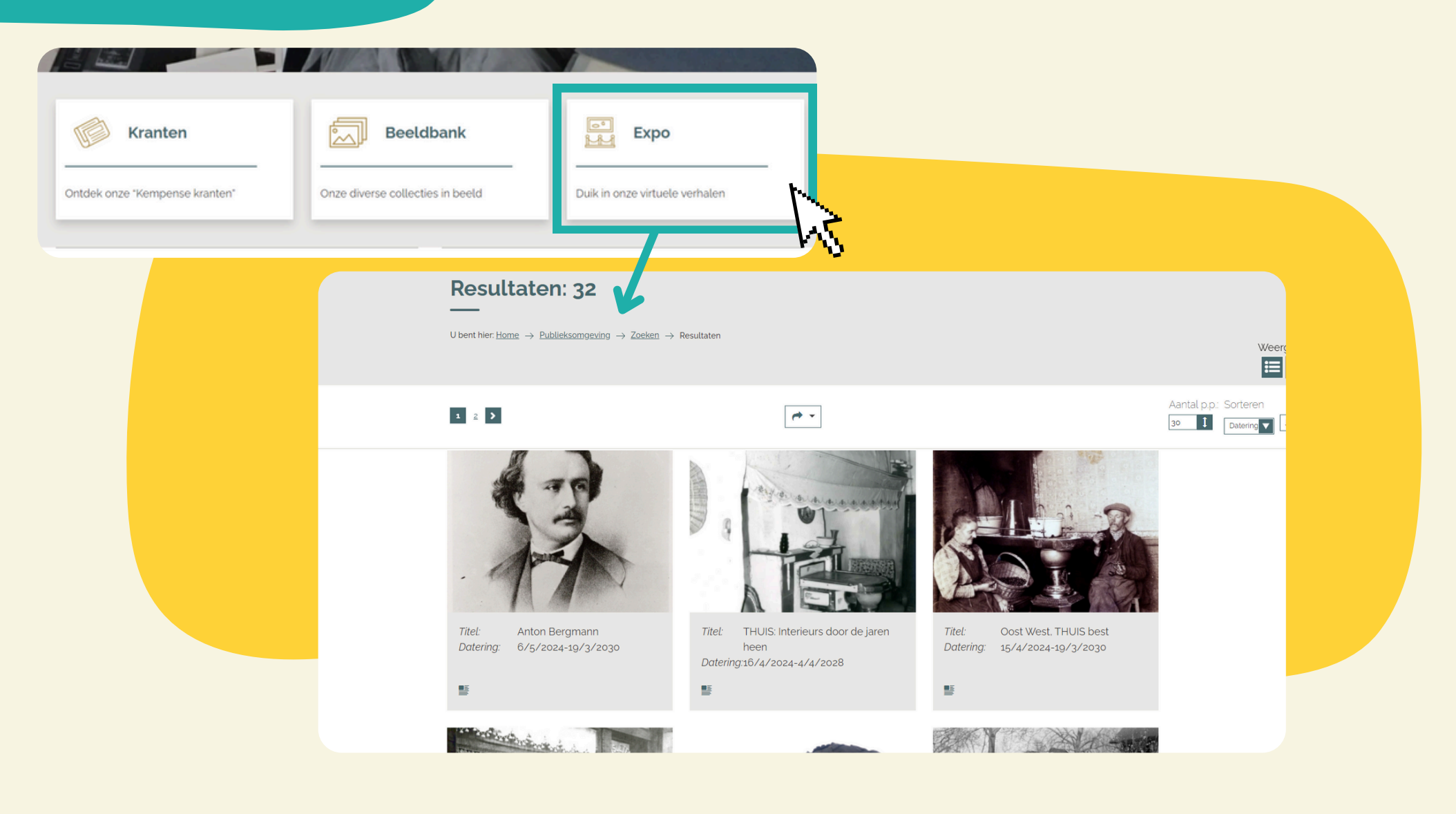

### Expo Stap Z

Om een online expo te bekijken, klik je op de sneltoets naar de betreffende expo. Vervolgens krijg je verschillende gedigitaliseerde objecten en archiefstukken te zien met bijhorende uitleg.

![](_page_15_Picture_2.jpeg)